## INSTRUKCJA ZAKŁADANIA PROFILU ZAUFANEGO

## UWAGA !!! Aby założyć Profil Zaufany Klient musi mieć zgłoszony w Banku prawidłowy numer telefonu i adres e-mail.

1) Wejdź na stronę Profilu Zaufanego (rekomendowana przeglądarka Chrome/Firefox) https://pz.gov.pl

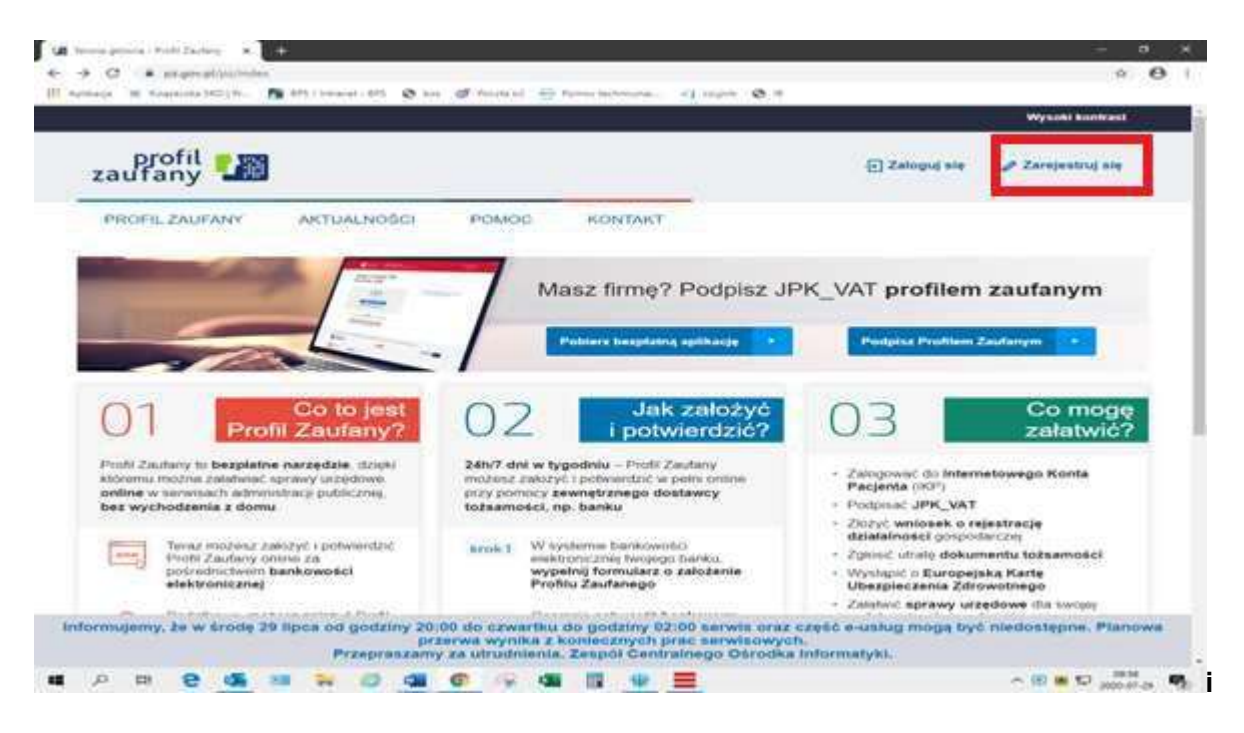

wybierz przycisk "Zarejestruj się" (w prawym górnym rogu ekranu)

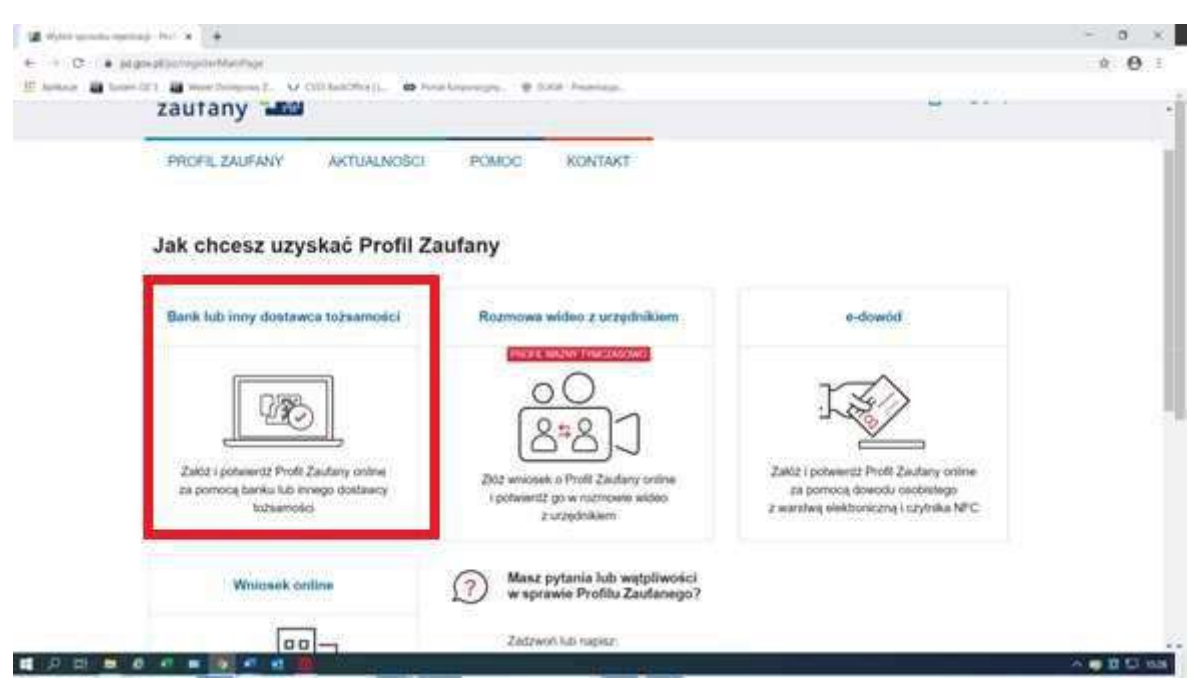

2) Wybierz kafelek "Bank lub inny dostawca tożsamości"

| iterati, 🙀 Sector 2001 🙀 smart Suidemary ( | W The board of the | Protest Sciences |         | F. 7000000 |   |    |                                                     |  |
|--------------------------------------------|--------------------|------------------|---------|------------|---|----|-----------------------------------------------------|--|
| gov.pl                                     | 2 Philipping       |                  |         |            |   |    |                                                     |  |
| Login S                                    | Profi              | l Zaufai         | ny      |            |   |    |                                                     |  |
| Rejestracja w Profilu Zaufanym             |                    |                  |         |            |   |    | Diment reported repeatings                          |  |
| Wybiers swijego                            | deslawce to tamo   | ****             |         |            |   |    |                                                     |  |
|                                            | (Hereine)          | <b>.</b>         | wishigs |            | - | =3 |                                                     |  |
|                                            | -                  | -                | -       | -          |   |    |                                                     |  |
|                                            |                    |                  |         |            | - |    | <ul> <li>Learning the manual mark parts.</li> </ul> |  |
|                                            |                    |                  |         |            |   |    |                                                     |  |

Pojawi się ekran z kafelkami banków. Wybierz kafelek "Banki Spółdzielcze"

4) Na ekranie pojawi się wyszukiwarka Banków Spółdzielczych. Po lewej stronie wybierz województwo Kujawsko-Pomorskie i Bank Spółdzielczy w Nowem n/Wisłą, naciśnij "Zarejestruj się".

< Powrót

## Wybierz swój Bank Spółdzielczy

## Znajdź swój Bank Spółdzielczy

| Vojewództwo        |   |     | Nazwa banku       |   |
|--------------------|---|-----|-------------------|---|
| kujawsko-pomorskie | ~ | LUB | Wpisz nazwę banku | Q |
| lazwa banku        |   |     |                   |   |
|                    |   |     |                   |   |

5) Na ekranie pojawi się strona logowania do systemu bankowości internetowej Banku Spółdzielczego w Nowem n/Wisłą.

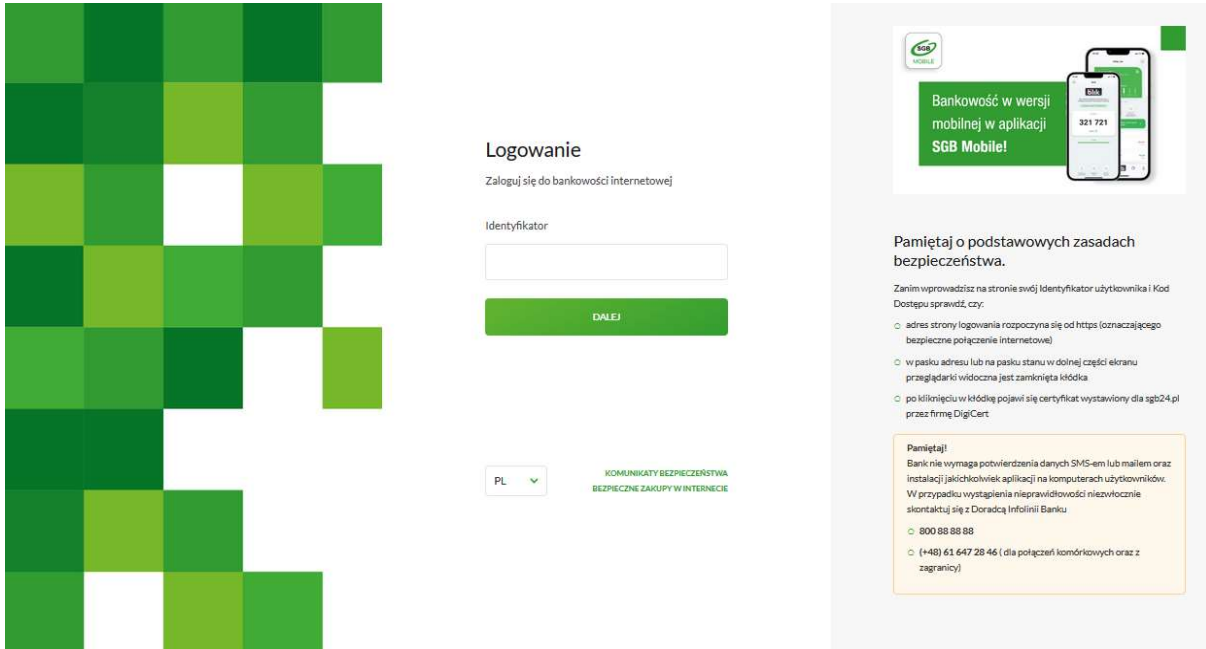

- a) Zaloguj się do systemu bankowości elektronicznej banku tak jak normalnie to robisz jeżeli np. chcesz wykonać przelew.
- b) Pojawi się ekran "Udzielenie zgody".

Udzielenie zgody

Wniosek o wydanie środka identyfikacji elektronicznej i przekazanie danych Oświadczam, że: 1. zapoznałam/em się z REGULAMINEM i zobowiązuję się przestrzegać jego postanowień, 2. wskazane poniżej moje dane osobowe i teleadresowe są prawidłowe i aktualne, 3. wnioskuję o wydanie mi Środka Identyfikacji Elektronicznej, o którym mowa w powyższym Regulaminie, 4. wyrażam zgodę na przetwarzanie moich danych osobowych przez Bank w celu niezbędnym do świadczenia usługi SGB ID. Zgodnie z ogólnym rozporządzeniem o ochronie danych (RODO) Bank informuje, że jest administratorem danych osobowych użytkownika wnioskującego o wydanie ŚlĘ, będzie przetwarzał dane osobowe w zakresie niezbędnym do świadczenia usługi SGB ID, użytkownikowi przysługuje prawo dostępu do danych oraz ich poprawiania a podanie danych jest dobrowolne, lecz niezbędne do świadczenia ww. usługi. Jednocześnie, w celu skorzystania z usług administracji publicznej, wyrażam zgodę na: 1. przekazanie z powyższego środka identyfikacji elektronicznej do Węzeł Krajowy (Profil Zaufany) za pośrednictwem Krajowej Izby Rozliczeniowej S.A. z siedzibą w Warszawie moich poniższych danych, w tym potwierdzających moją tożsamość: Pierwsze imię ANNA Nazwisko GL" Numer PESEL 720 Data urodzenia 19.2-02 Adres mailowy glin: المعندية والمعالية والمعالية المعالية والمعالية المعالية والمعالية والمعالية المعالية والم Potwierdzony numer telefonu +4aco - 210 2. udostępnienie przez Bank Krajowej Izbie Rozliczeniowej S.A. z siedzibą w Warszawie informacji, że jestem jego klientem.

POTWIERDZAM NIE POTWIERDZAM

- c) Sprawdź poprawność wyświetlonych danych.
- d) Naciśnij "POTWIERDZAM".

6) Powinieneś zostać przekierowany na stronę PZ ("Rejestracja w Profilu Zaufanym"). Nadaj sobie "Nazwę użytkownika" której będziesz używał do Profilu Zaufanego, zaakceptuj regulamin i wybierz przycisk "Zarejestruj się"

7) Ponownie zostaniesz przeniesiony na stronę logowania systemu bankowości internetowej.

- a) Ponownie zaloguj się do systemu bankowości internetowej.
- b) Pojawi się ekran "Udzielenie zgody" (z numerem dokumentu z Profilu Zaufanego).
- c) Sprawdź poprawność wyświetlonych danych.
- d) Naciśnij "POTWIERDZAM".

8) Wybierz odpowiedni przycisk w zależności od swojej decyzji.

| W Carlo Matana + +                                                                                                    | - a × |
|----------------------------------------------------------------------------------------------------|-------|
| • • • • • • supervisity-epicture-constantial strength interpreters                                                                                                    | * 0 1 |
| E Anne M Lowill M Maringard, M (Miles)int, @ Antionege. @ 638 Parma.                                                                                                    |       |
| gov.pl Serves (perpension)                                                                                                    |       |
| Chcesz latwiej i szybciej zalatwiać sprawy<br>urzędowe? Podaj swój numer telefonu!<br>"kołczy se oschość tempo dokurtertu", Almoy jed gorawy do odkoru",<br>"Presiwy usopanie informacje", Jinapie zalawy wielectu<br>Presi pala informacje technesi chranicka, gdy opistesu swij terefon do Rejennu<br>hanoch kunskernejm (RDs).<br>jul teraz jednym kilknięciem przekaż swój numer telefonu:<br>+45 503 |       |
| PRZYKAZ DANE<br>Przekazanie Sanych jest dóbrowchne, może przytyczałaniemne<br>spraw urzędowych,<br>jeśli nie obcesz probić legis tenia, dane kontakonowi da NDK możesz<br>przekazać w kaźdej chwili przet e usługę kut w urzędzie.                                                                                                    |       |
| ZIEZYGNUJ Z PRZEKAZANIA                                                                                                    |       |

GOTOWE. Profil Zaufany został założony.